SOLIDWORKS R&D

# SOLIDWORKS Electrical Content Portal

UI Specification for Authentication

CAO Bonny 4/3/2020

# Contents

| Work Flow: Authentication |
|---------------------------|
| Login                     |
| Register                  |
| Forgot Password           |

# **Version Control**

| Version | Author    | Date       | Comment               |
|---------|-----------|------------|-----------------------|
| 1       | Bonny Cao | 04/16/2020 | Initial Draft Version |
|         |           |            |                       |
|         |           |            |                       |
|         |           |            |                       |
|         |           |            |                       |
|         |           |            |                       |
|         |           |            |                       |

All CSS information is just for reference, and the developer can change or customized them as per development needs according to 3DS UI Kit Guidelines.

| <br>.2 |
|--------|
| <br>.3 |
| <br>.4 |
| <br>.5 |

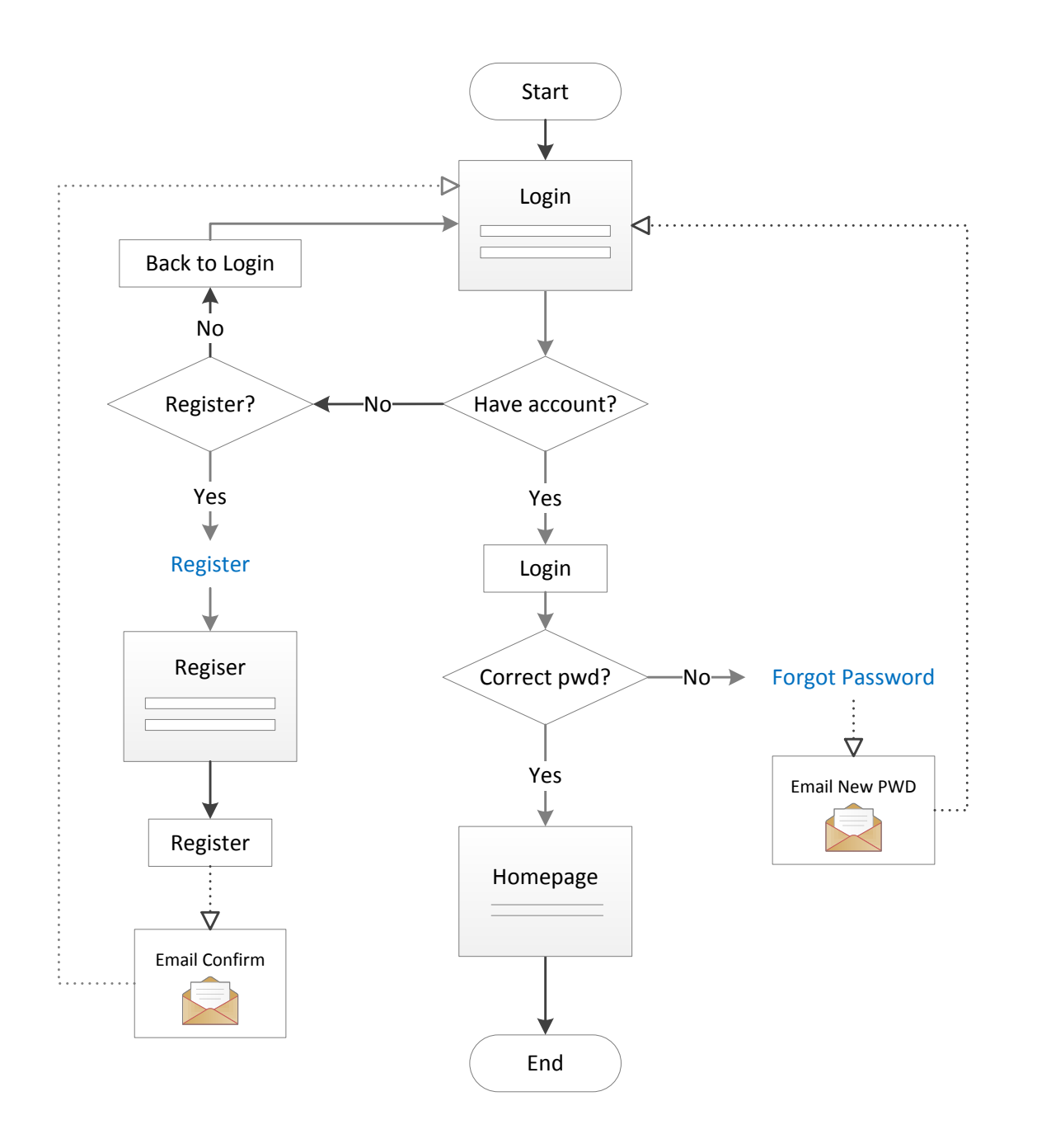

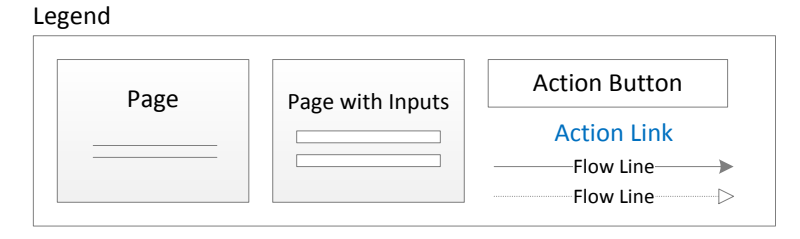

# Login

| Large Desktop (@viewport > 1440px)                                                                                                    |                                                                       | Small Desktop or large tablet (@viewport >768px <1440px)                                                                                                    | :1440px) Small Tal                                                                                       |  |
|----------------------------------------------------------------------------------------------------|-----------------------------------------------------------------------|----------------------------------------------------------------------------------------------------|----------------------------------------------------------------------------------------------------|--|
| Solidworks / Electrical Content Portal                                                                                                    |                                                                       | Solidworks / Electrical Content Portal                                                                                                    | 3                                                                                                    |  |
| Faclish (                                                                                                    |                                                                       | English 🚱                                                                                                    |                                                                                                    |  |
| English 😽                                                                                                    |                                                                       | Please enter a password.                                                                                                    |                                                                                                    |  |
|                                                                                                    | <b>6</b>                                                              | Email                                                                                                    |                                                                                                    |  |
| Parraword                                                                                                    |                                                                       | janedoe@gmail.com                                                                                                    |                                                                                                    |  |
|                                                                                                    | $ $ $ $ $i^i$                                                         | Password                                                                                                    |                                                                                                    |  |
|                                                                                                    |                                                                       |                                                                                                    |                                                                                                    |  |
| Remember me                                                                                                    | V <sub>+</sub> R                                                      | Remember me                                                                                                    |                                                                                                    |  |
| Log in                                                                                                    |                                                                       |                                                                                                    |                                                                                                    |  |
| Register                                                                                                    | SUEAPERIENCE                                                          | S Log in                                                                                                    |                                                                                                    |  |
| Forgot your password?                                                                                                    |                                                                       | 6 Register                                                                                                    |                                                                                                    |  |
|                                                                                                    |                                                                       | Forgot your password?                                                                                                    |                                                                                                    |  |
| Version : 3.0.12   General terms of use                                                                                                    |                                                                       | Version : 3.0.12   General terms of use                                                                                                    | Versi                                                                                                    |  |
| <ul> <li>Show logo + full product name on large and medium screen.</li> <li>"Email" and "Password" are requirement login inputs that need to optional.</li> <li>Only show compass logo image on large desktop screen at the righ background</li> <li><u>UXPin Mockup link</u></li> </ul> | be validated. "Remember me" is<br>It side of login panel on the white | <ul> <li>Show validation message box on top of the inputs fields.</li> <li>Login button will take user to homepage once the email and password inputs are correct.</li> <li>"Register" text link will direct user to Register page.</li> <li>"Forgot your password" text link allows user to reset password.<br/><u>UXPin Mockup link</u></li> </ul> | <ul> <li>Show</li> <li>Langua<br/>langua<br/>highlig</li> <li>"Gene<br/>tab/wi</li> <li>UXPin</li> </ul> |  |

| blet or Phone (@viewport <768px)                                                                                                    |                                                                        |                                |
|----------------------------------------------------------------------------------------------------|------------------------------------------------------------------------|--------------------------------|
| S SOLIDWORKS I ECP                                                                                                    |                                                                        |                                |
|                                                                                                    | English 🚷                                                              | 0                              |
| Email                                                                                                    | Deutsch                                                                |                                |
|                                                                                                    | English                                                                |                                |
| Decouverd                                                                                                    | Español                                                                |                                |
| Password                                                                                                    | Français                                                               |                                |
|                                                                                                    | 日本語                                                                    |                                |
| Remember me                                                                                                    |                                                                        |                                |
| Log in                                                                                                    |                                                                        |                                |
| Register<br>Forgot your password?                                                                                                    |                                                                        |                                |
| on : 3.0.12   General terms of use 🛛 🚺                                                                                                    |                                                                        |                                |
| logo + product name in short term on<br>age label & globe icon serves as action<br>age option list. The default language or<br>ghted in light blue.<br>eral Terms of Use" is the hypertext link<br>indow to shore the terms content page | small screen.<br>button to ope<br>selected lang<br>to open a nev<br>e. | en the<br>uage is<br>v browser |

#### Register

| Large Desktop (@viewpo                                                                                                    | ort > 1440px)                                                                                                  |                                                                                      | Small Desktop or large tablet (@viewport >768px <1440px)                                                                                                    | Small Tab          |
|----------------------------------------------------------------------------------------------------|----------------------------------------------------------------------------------------------------|--------------------------------------------------------------------------------------|----------------------------------------------------------------------------------------------------|--------------------|
| Solidworks / Electric                                                                                                    | cal Content Portal                                                                                             |                                                                                      | S Solidworks I ECP                                                                                                    | $\frac{2}{2}$ S so |
| 2 < Back to Log in                                                                                                    | English 🔗                                                                                                    |                                                                                      | < Back to Log in English 🚱                                                                                                    |                    |
| Create Profile Info                                                                                                    |                                                                                                    |                                                                                      | Create Profile Info                                                                                                    |                    |
| Title                                                                                                    | Required *                                                                                                    |                                                                                      | Title Required • 6                                                                                                    | <b>8</b> y         |
| Mr.                                                                                                    | ~                                                                                                    |                                                                                      | Mr. ~                                                                                                    | h                  |
| <b>3</b> First name *                                                                                                    |                                                                                                    |                                                                                      | First name *                                                                                                    | Crea               |
|                                                                                                    |                                                                                                    |                                                                                      | Last arms 7                                                                                                    | Title              |
| Last name *                                                                                                    |                                                                                                    |                                                                                      | Lost Hallie                                                                                                    | Mr                 |
|                                                                                                    |                                                                                                    |                                                                                      | Company *                                                                                                    | First              |
| Company ^                                                                                                    |                                                                                                    |                                                                                      |                                                                                                    | Joh                |
| Companu activitu *                                                                                                    |                                                                                                    |                                                                                      | Company activity *                                                                                                    | Last               |
|                                                                                                    | ~                                                                                                    |                                                                                      |                                                                                                    | Sm                 |
| Number of employees *                                                                                                    |                                                                                                    | 4                                                                                    | Number of employees                                                                                                    | Com                |
|                                                                                                    | ~                                                                                                    | \$                                                                                   | Country                                                                                                    | AB                 |
| Country                                                                                                    |                                                                                                    |                                                                                      | UNITED STATES V                                                                                                    | Com                |
| UNITED STATES                                                                                                    | ~                                                                                                    | $\frac{1}{30}$ $i^{i}$                                                               | Language *                                                                                                    | Ae                 |
| Language *                                                                                                    | ~                                                                                                    |                                                                                      | ×                                                                                                    | O Nun              |
| Create Logic and Darryword                                                                                                    |                                                                                                    | VB                                                                                   | Create Login and Password                                                                                                    | 1,0                |
|                                                                                                    |                                                                                                    | V+11                                                                                 | Email *                                                                                                    | Cour               |
| Email                                                                                                    |                                                                                                    | 3DEXPERIENCE                                                                         | a second t                                                                                                    | Fra                |
| Password *                                                                                                    |                                                                                                    |                                                                                      | Password                                                                                                    | lang               |
|                                                                                                    |                                                                                                    |                                                                                      | Must be 8 characters long                                                                                                    | Fra                |
| Must be 8 characters long                                                                                                    |                                                                                                    |                                                                                      | Image: Must contain at least 1 digit       Image: Must contain at least 1 letter                                                                                                    |                    |
| Must contain at least 1 digit                                                                                                    |                                                                                                    |                                                                                      | Confirm password *                                                                                                    | Cre                |
| Confirm password *                                                                                                    |                                                                                                    |                                                                                      |                                                                                                    | Log                |
|                                                                                                    |                                                                                                    |                                                                                      | DDAFFA                                                                                                    | joh                |
| DOAR                                                                                                    |                                                                                                    |                                                                                      | USADEA                                                                                                    | Pas                |
| USAS                                                                                                    | DEA                                                                                                    |                                                                                      | Enter characters from image *                                                                                                    |                    |
| Enter characters from image *                                                                                                    |                                                                                                    |                                                                                      |                                                                                                    | Con                |
|                                                                                                    |                                                                                                    |                                                                                      | Register                                                                                                    |                    |
| Regis                                                                                                    | ister                                                                                                    |                                                                                      |                                                                                                    |                    |
|                                                                                                    |                                                                                                    |                                                                                      | Version : 3.0.12   General terms of use                                                                                                    | Version : 3        |
| Version : 3.0.12   General terms of use                                                                                                    |                                                                                                    |                                                                                      |                                                                                                    |                    |
| <ul> <li>Show logo + full product</li> <li>"Back to Log in" hypertex</li> <li>Register is divided into 2<br/>has section title and a se</li> </ul> | t name on large and medi<br>ext link brings users back t<br>esections: 1) Create Profil<br>eparate line below. | um screen.<br>o login page.<br>e Info and 2) Create Login and Password. Each section | <ul> <li>Show logo + product name in short term on small screen.</li> <li>Place the "Required *" field indicator on the top right below the 1<sup>st</sup> secti separate line. All the required input fields will be marked with the "*" at side of the field label</li> </ul> | on<br>the right    |
| Only show compass logo                                                                                                    | image on large desktop                                                                                         | screen at the right side of login panel on the white                                 | <ul><li>Click/Tap on the Register button, all the inputs will be validated.</li></ul>                                                                                                    |                    |
| background.<br><u>UXPin Mockup link</u>                                                                                                    |                                                                                                    |                                                                                      | UXPin Mockup link                                                                                                    |                    |

| blet or Phone (@viewport <768px)                                                |        |
|---------------------------------------------------------------------------------|--------|
| NURLICOKE L Floating Contact Portal                                             |        |
| JLIDWORKS / Electrical Content Portal                                           |        |
| English                                                                         | Ø      |
| 'ou have successfully registered. A confirmation email<br>has been sent to you. |        |
| ate Profile Info                                                                |        |
| e Require<br>r. 🔻                                                               | d *    |
| n                                                                               |        |
| : Name*<br>nith                                                                 |        |
| npany *<br>3C Electrical Design                                                 |        |
| npany Activities<br>pronautics & Aerospace                                      | •      |
| nber of Employees*                                                              |        |
| 000 - 9,000                                                                     | •      |
| ntry*                                                                           |        |
| ance                                                                            | •      |
| Juage                                                                           |        |
| ançais 🔻                                                                        |        |
| ate Login and Password                                                          |        |
| in Email*                                                                       |        |
| hn.smith@abc.com                                                                |        |
| sword*                                                                          |        |
|                                                                                 |        |
| firm Password*                                                                  |        |
|                                                                                 |        |
| i.0.12   General terms of use                                                   |        |
|                                                                                 |        |
| alidation error, show the success message box                                   | on the |

Input fields will change to read-only mode

Mockup link

### **Forgot Password**

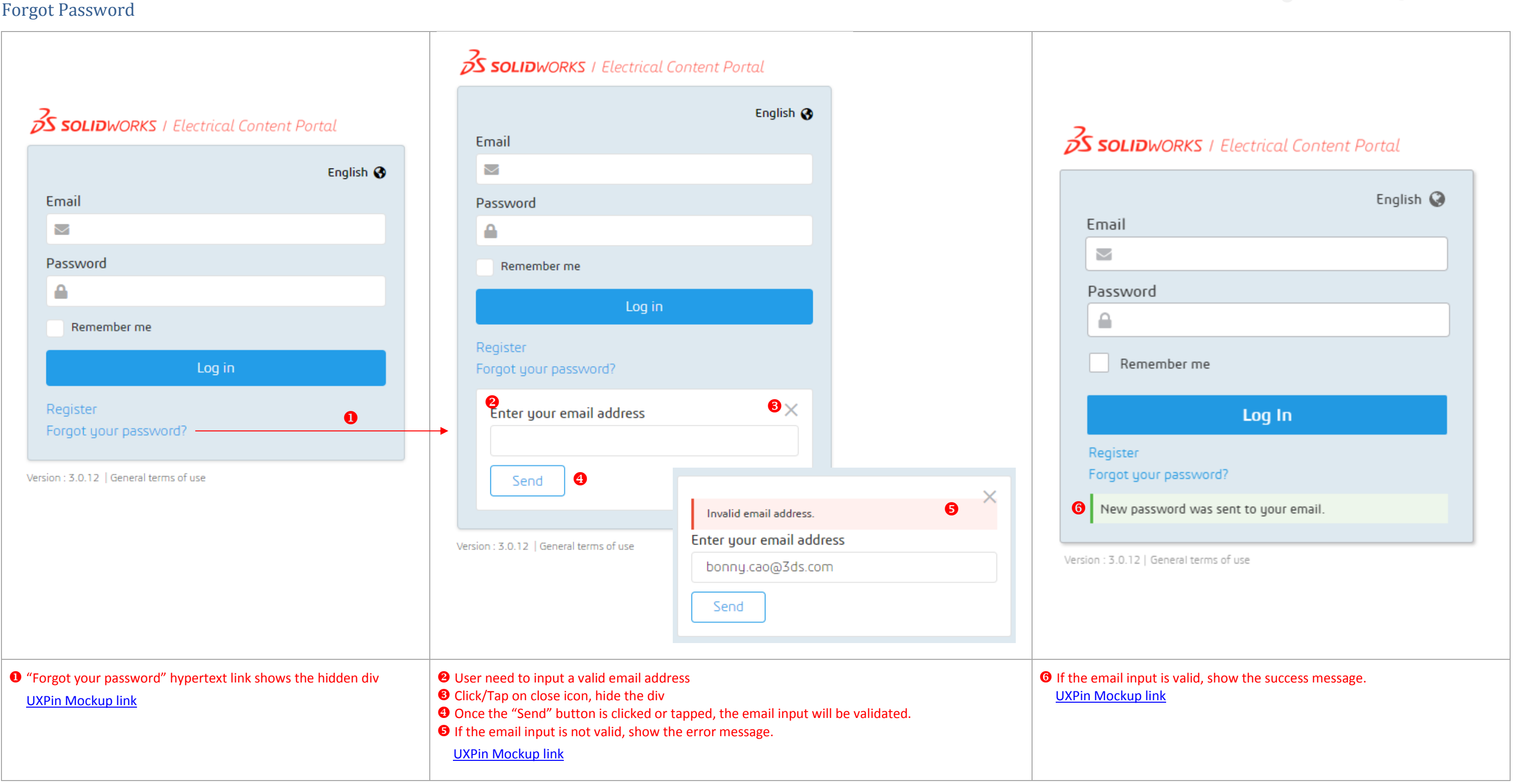